## **UIS SERVICE DESK**

# EMAIL & CALENDARS

#### How to Remove O365 Email from iOS Microsoft App

PURPOSE: Remove O365 Email from iOS Microsoft App

#### HOW TO REMOVE O365 EMAIL FROM IOS MICROSOFT APP:

| Tap on <b>Microsoft Outlook App</b><br>to open. | Outlook                                                                                                    |
|-------------------------------------------------|----------------------------------------------------------------------------------------------------|
| Tap on Inbox to view setting                    |                                                                                                    |
| options.                                        | Image: All and the second second s |
|                                                 | • UIS Service Desk 8:52 AM<br>Incident <748591> - New Email Received<br>Tara Gee updated Incident 748591 Subject: Re:<br>Regarding Incident 748591 - Sharepoint acces                                                                                                    |

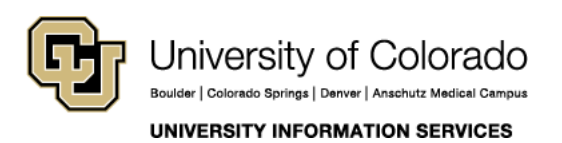

Contact UIS

Call: (303) 860-4357 Email: help@cu.edu

### **UIS SERVICE DESK**

# EMAIL & CALENDARS

| Tap on Settings/Gear Wheel.     |             |                      |     |                     |
|---------------------------------|-------------|----------------------|-----|---------------------|
|                                 |             | Office 365           |     |                     |
|                                 |             | Favorites            | Ø   | Filter              |
|                                 | 0           |                      | 127 | 104                 |
|                                 |             | Sent Items           |     | 56 AM               |
|                                 |             | E Drafts             | 104 | 2                   |
|                                 |             | Archive              |     | 52 AM               |
|                                 |             | Oo Groups            |     | : Re:<br>ces        |
|                                 |             | Deleted Items        |     | 45 AM<br><b>Dee</b> |
|                                 |             | 🔊 Junk Email         |     | : Le                |
|                                 |             | 123                  |     | 42 AM<br>• ha       |
|                                 |             | Adobe Licenses       |     | n: S                |
|                                 |             | Conversation History |     | 41 AM<br>en         |
|                                 | ?           | Conversation History |     | 2<br>cip            |
|                                 | Ô           | deal with it         |     |                     |
| Tap on current omail under      |             |                      |     |                     |
| Mail Accounts (could display as |             |                      |     |                     |
| Exchange or Office 365.)        | $\times$    | Settings             |     |                     |
|                                 |             |                      |     |                     |
|                                 | Help & Fee  | edback               |     | >                   |
|                                 | Mail Accour | ts                   |     |                     |
|                                 | Offic       | e 365                | ٦.  | >                   |
|                                 | eaves       | ວພະບ.ชนน             |     |                     |
|                                 |             | Add Mail Account     |     |                     |
|                                 |             |                      |     |                     |

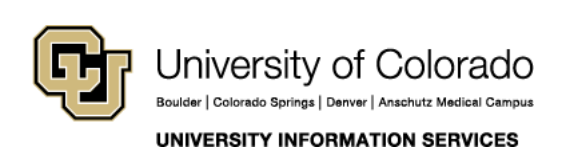

Contact UIS Call: (303) 860-4357 Email: help@cu.edu

### **UIS SERVICE DESK**

# EMAIL & CALENDARS

| Tap <b>Delete Account</b> to remove | < Office 365                   |             |
|-------------------------------------|--------------------------------|-------------|
| account nom microsoft App.          | Info                           |             |
|                                     | Email                          |             |
|                                     | Description                    |             |
|                                     | Account Settings               |             |
|                                     | Automatic Replies              | OFF >       |
|                                     | Block External Images (?)      | $\bigcirc$  |
|                                     | Save Contacts (?)              | $\bigcirc$  |
|                                     | Security                       | >           |
|                                     | Sync issues? Try resetting you | ur account. |
|                                     | Reset Account                  |             |
|                                     | Delete Account                 | ]           |
|                                     | Microsoft sync technol         | ogy         |

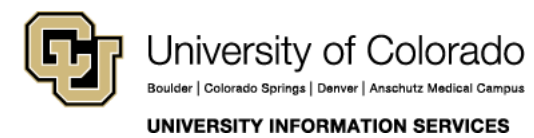

**Contact UIS** 

Call: (303) 860-4357 Email: help@cu.edu